## Tutorial para visualizar gravações de DVR luxvision para computador

Para visualizar gravações do DVR luxvision através de um computador, será necessário que as câmeras já estejam sendo exibidas pelo programa CMS em seu computador. Se você não souber como fazer isso, baixe em nosso site o tutorial **"Tutorial de acesso remoto de DVR luxvision para computador**"

Agora vamos iniciar.

Com o programa já aberto e as câmeras já sendo exibidas, clique em "Reprodução" no canto inferior direito como mostra a imagem a seguir.

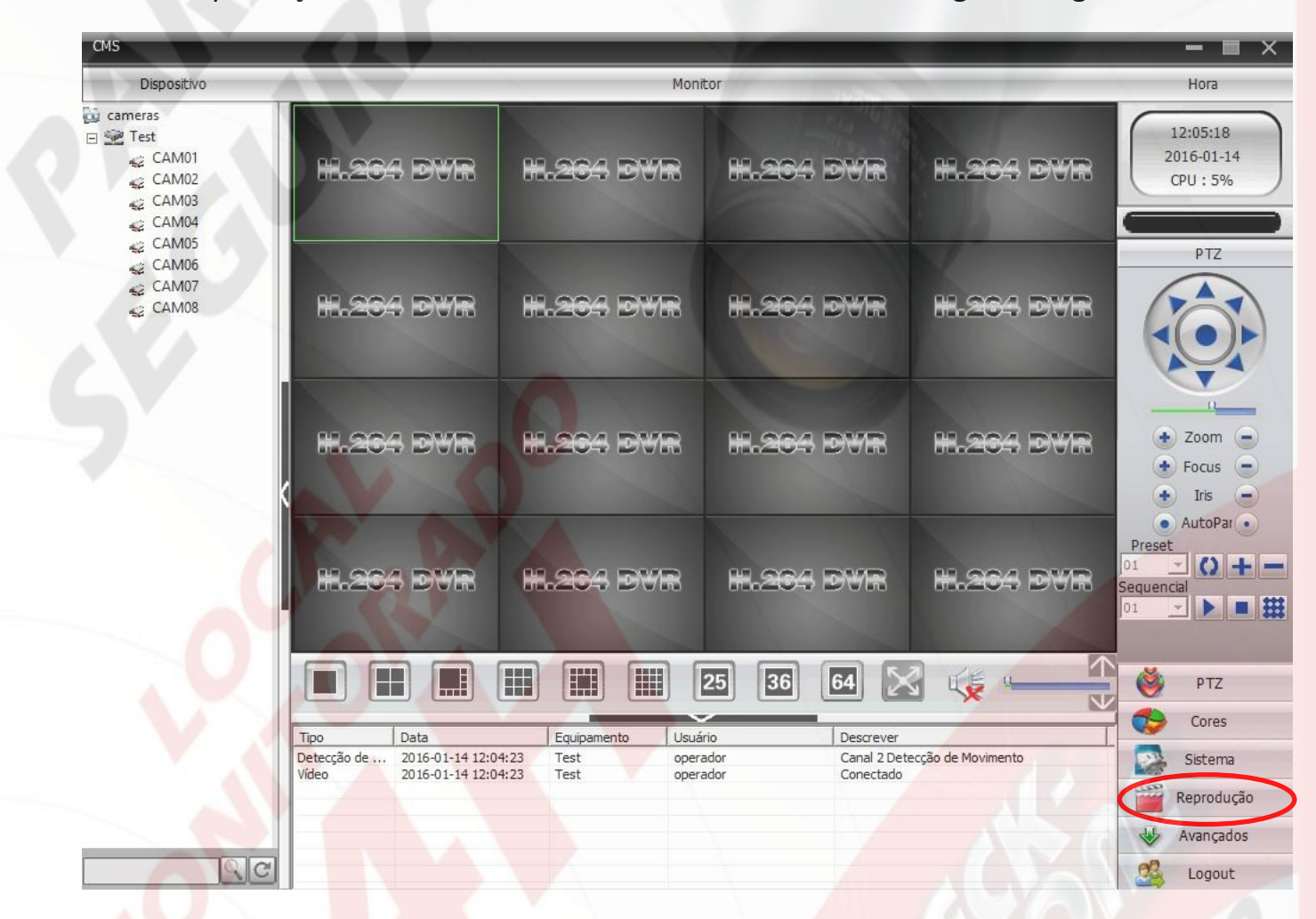

O programa abrirá uma janela onde iremos pesquisar a gravação como mostra a imagem abaixo.

Ag<mark>ora,</mark> vamos selecionar o equipamento e a câmera para exibir a gravação.

Clique na seta ao lado da opção equipamento para selecionar o seu equipamento.

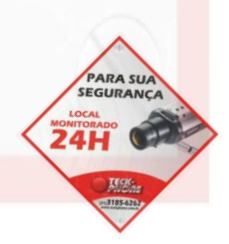

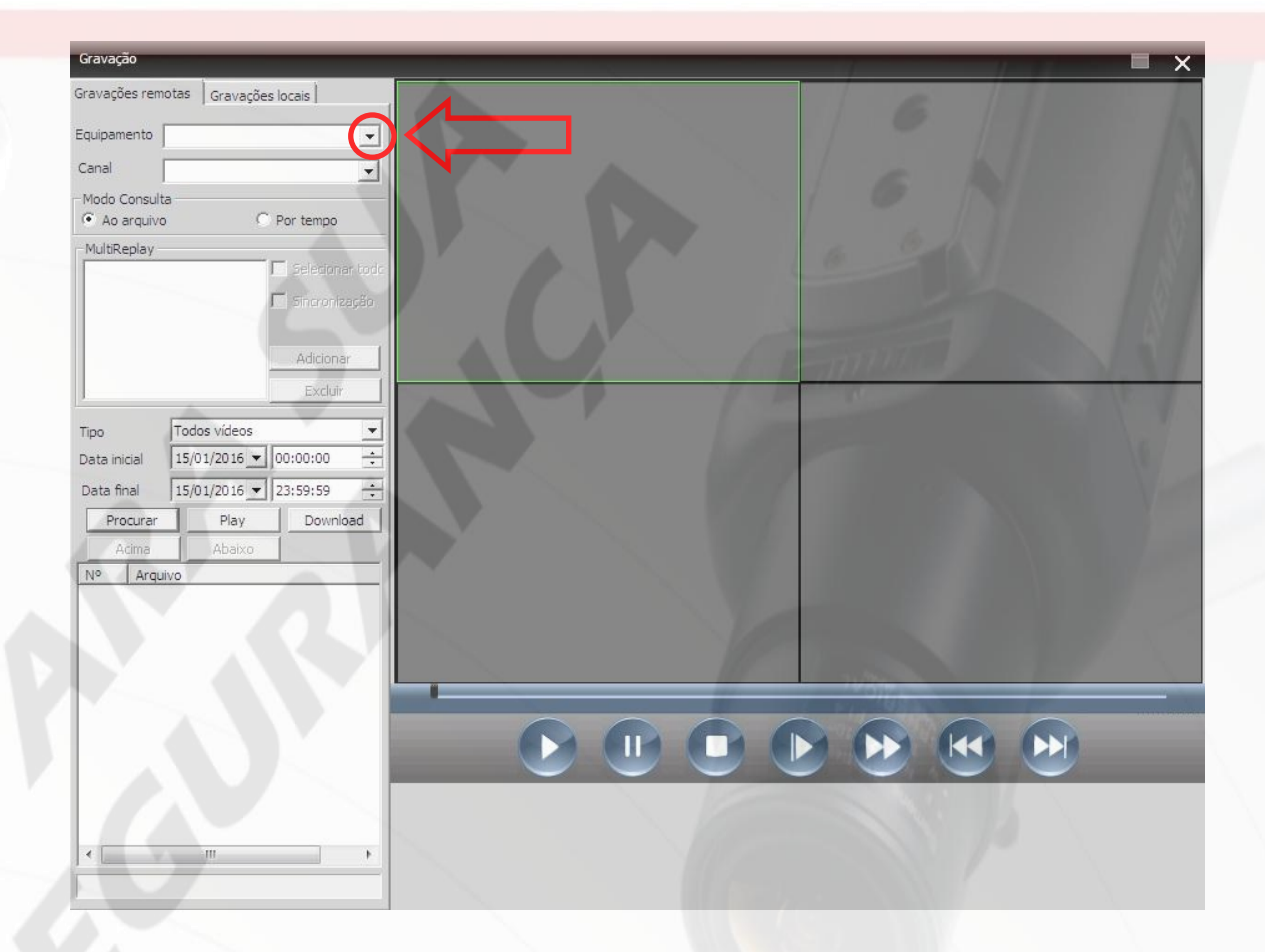

Agora com o equipamento selecionado, clique na seta ao lado da opção "canal" e seleciona o canal que deseja visualizar.

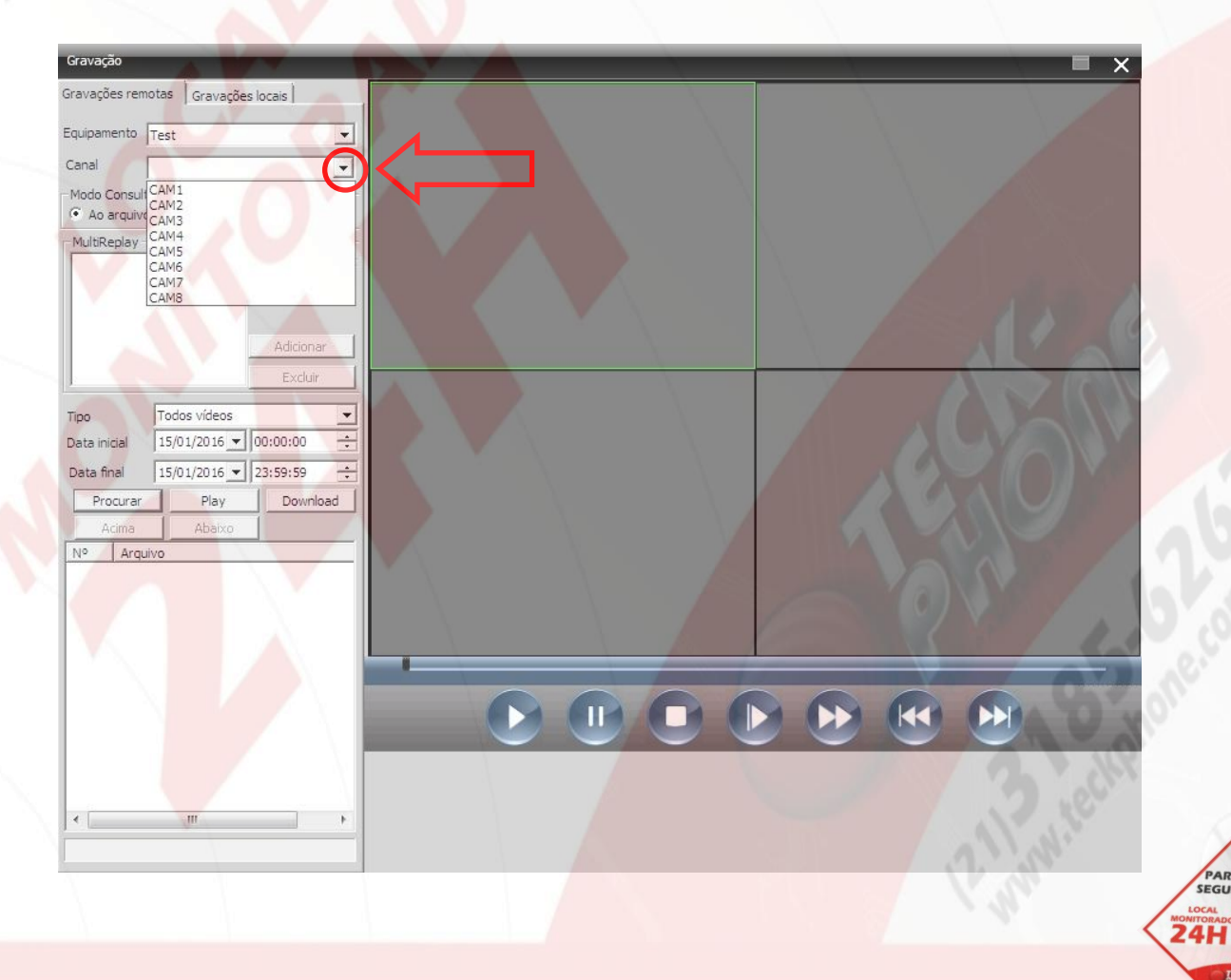

PARA SL

Com equipamento e canal selecionado, basta colocar o dia e horário inicial da gravação e o dia e horário final da gravação e clicar em "Procurar"

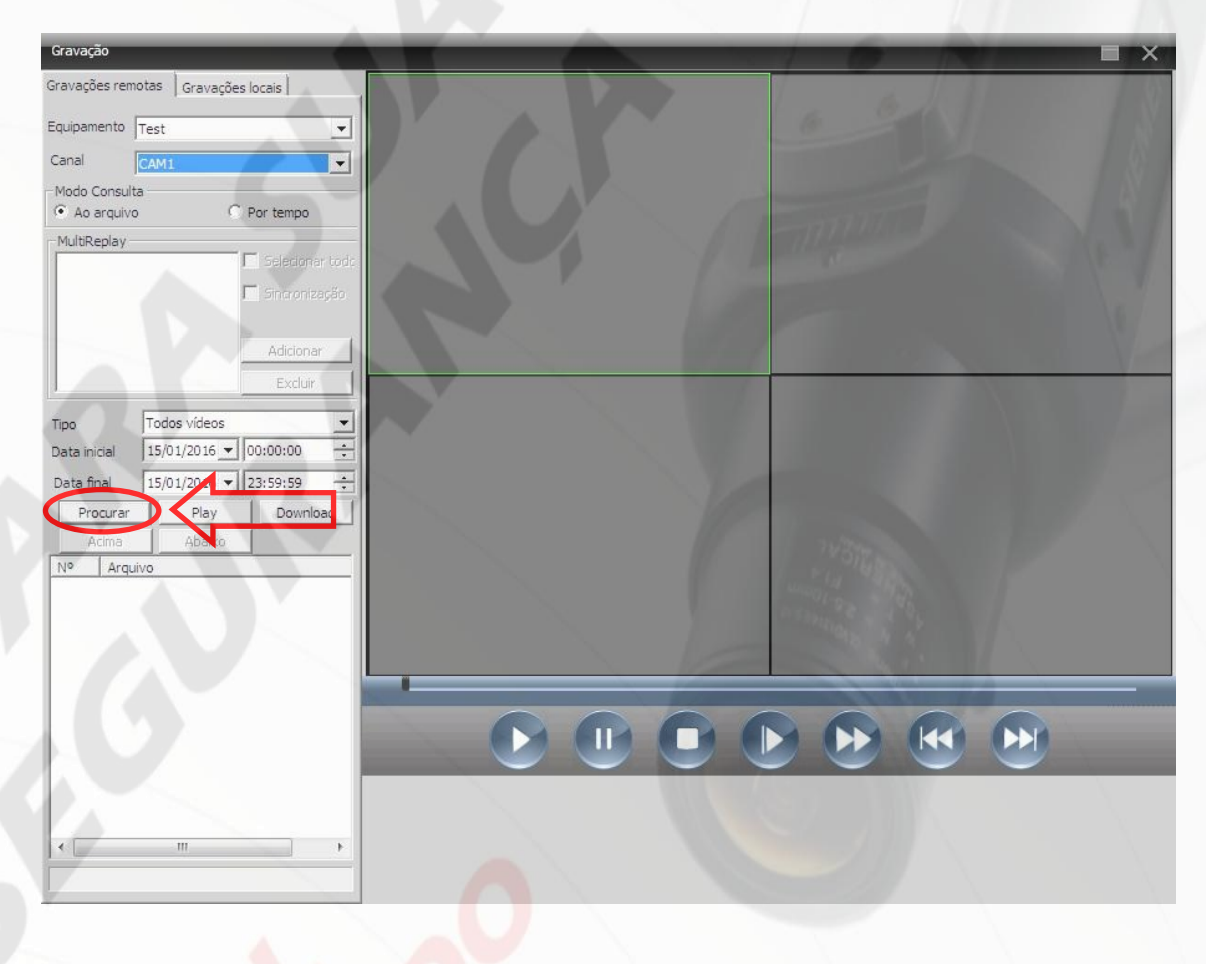

As gravações já estão sendo exibidas no quadro inferior esquerdo como mostra a imagem abaixo.

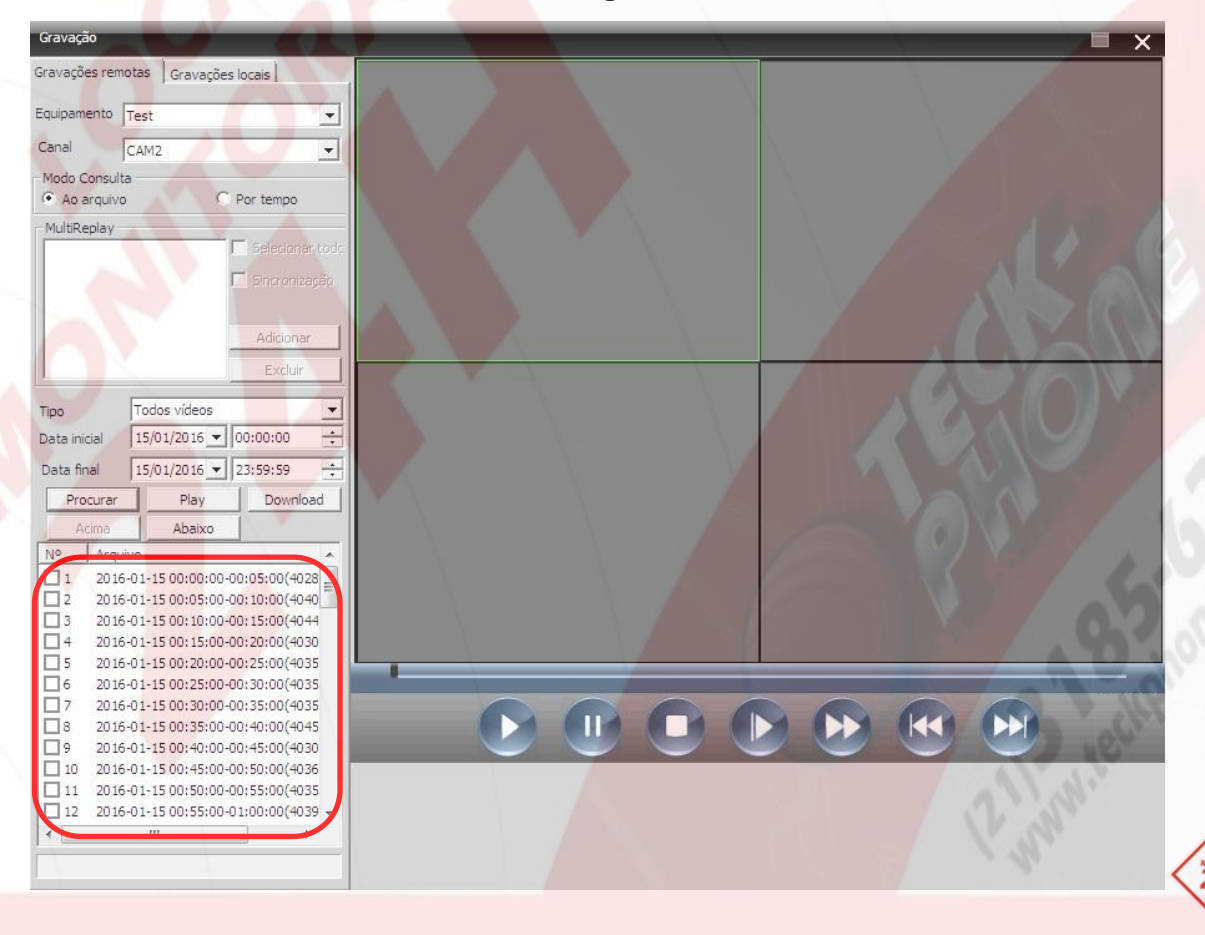

SEGU

Para visualizar a gravação, basta selecionar qualquer vídeo e clicar no botão "Play". Caso queira assistir os vídeos em seqüência, selecione mais de um vídeo e clique em "Play" como na imagem abaixo.

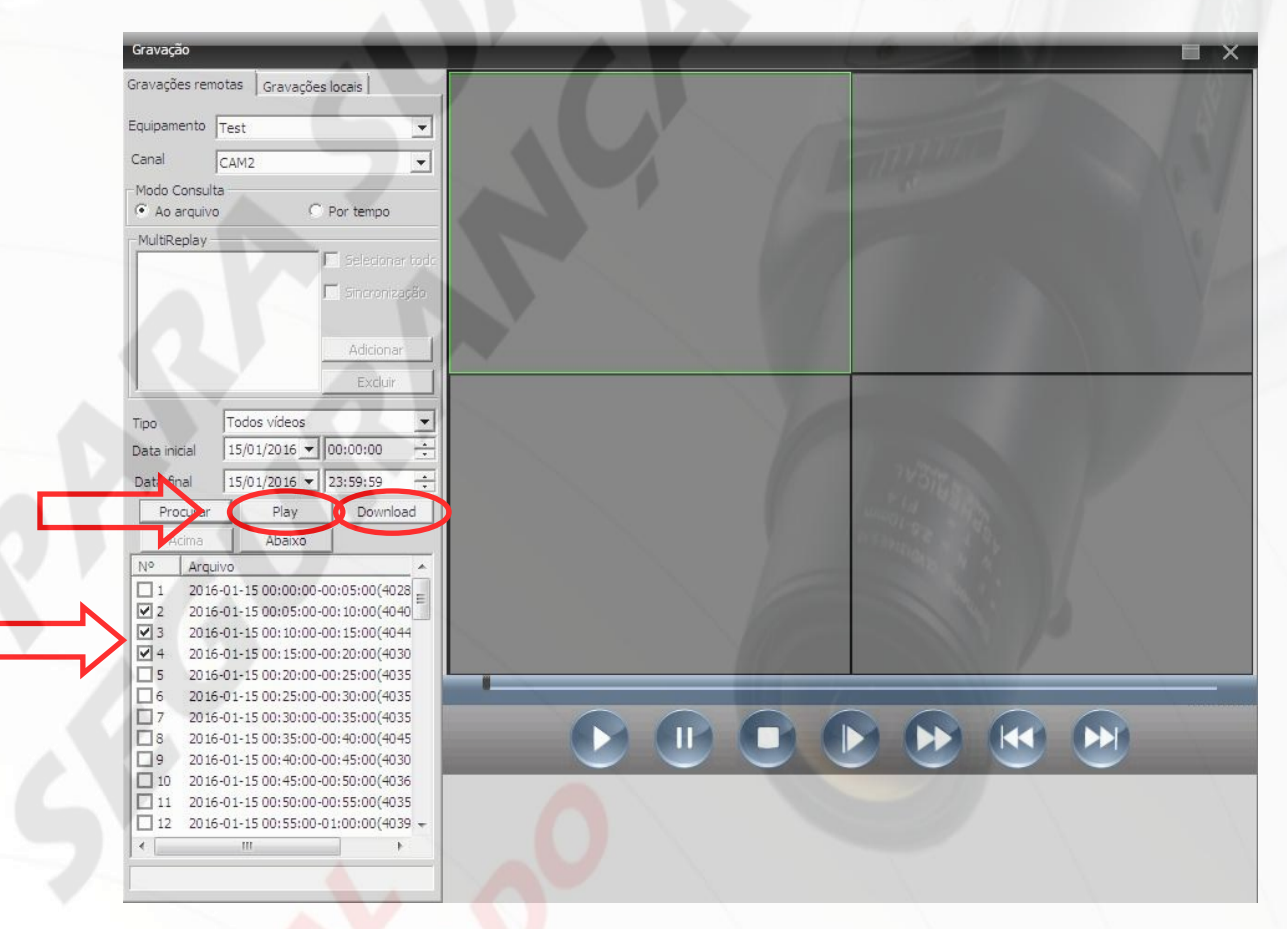

Nesse momento o vídeo começará a ser exibido na tela.

Esse vídeo está salvo no DVR, vamos salva-lo no computador.

Com o vídeo selecionado clique no botão "download".

Agora aparecerá a seguinte janela.

| ownload      |      |          |        |
|--------------|------|----------|--------|
| tipo de      | H264 | •        |        |
| Diretório de |      |          | Buscar |
|              | ОК   | Cancelar | 1      |

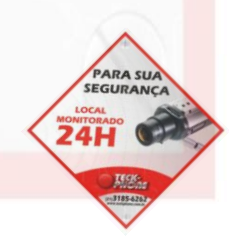

Na opção "tipo de" selecione "AVI" utilizando a seta como mostra a figura acima.

Na opção "Diretório de", clique em buscar como mostra a imagem acima.

| Proc | urar Pasta                                                                                                    |
|------|----------------------------------------------------------------------------------------------------|
|      | Área de Trabalho                                                                                                    |
|      | Image: Second state Image: Second state   Image: Second state Image: Second state   Image: Second state Image: Second state |
| Þ    | Computador                                                                                                    |
|      |                                                                                                    |
|      | OK Cancelar                                                                                                    |

Aparecerá a seguinte janela.

Agora basta escolher o local onde o vídeo será gravado e clicar em "ok".

O programa retornará para a tela anterior como mostra a imagem abaixo.

| vnload       |                       |        |
|--------------|-----------------------|--------|
| tipo de      | AVI                   |        |
| Diretório de | C:\Users\Rose\Desktop | Buscar |

Basta clicar em ok para o download do vídeo começar.

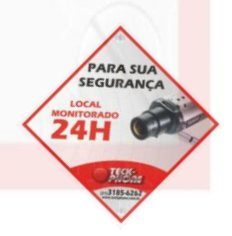

Ao iniciar o download, uma barra de progresso começará a ser preenchida na parte inferior do vídeo como mostra a imagem abaixo.

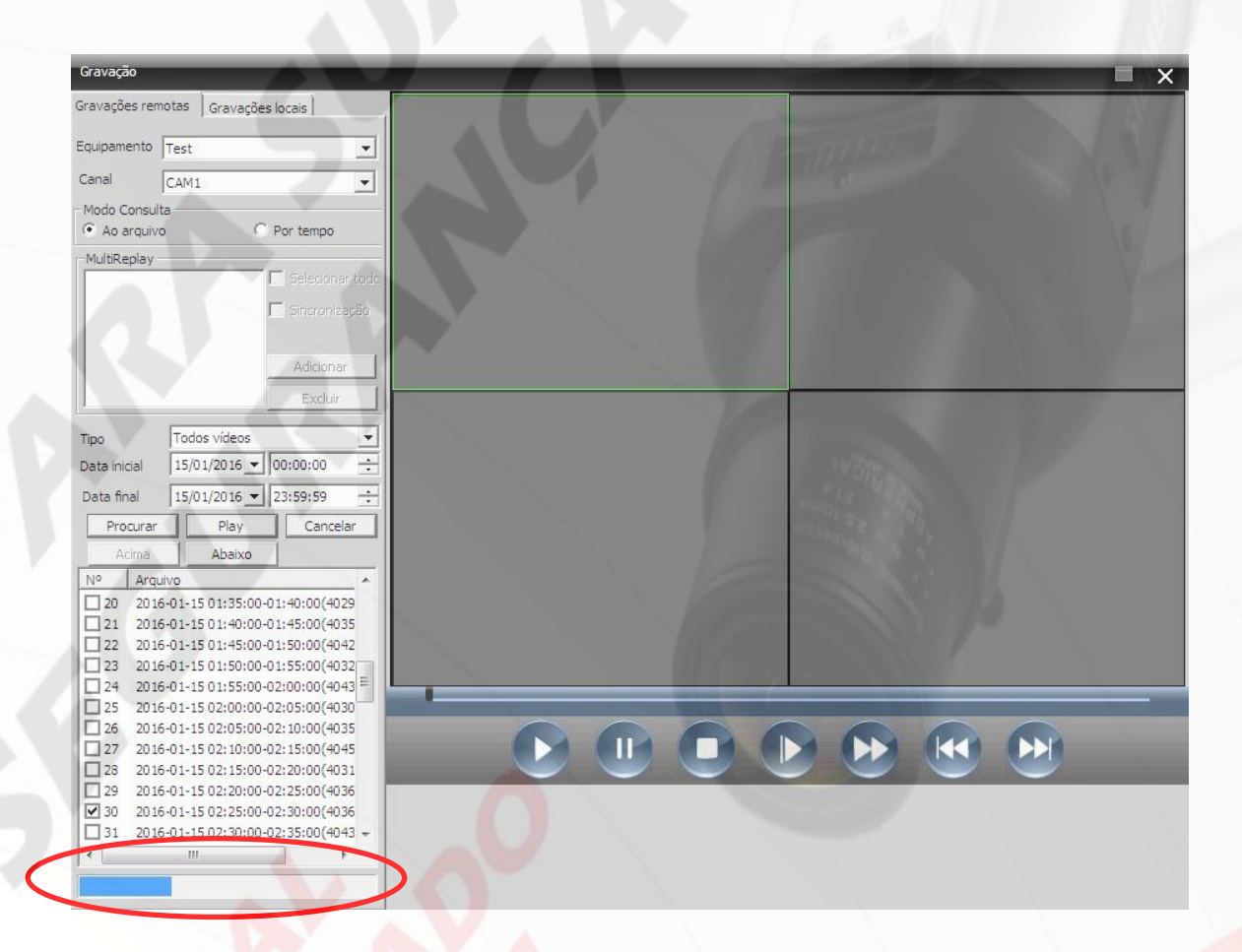

Quando a barra for preenchida por completo, o download terminou e o arquivo já se encontrará na pasta selecionada.

Ele será nomeado com a data, hora e canal do vídeo.

Em casos de duvidas, entre em contato com a Teck-Phone Através de nossa Central de Atendimento: 3185-6262 que teremos o prazer de atende-lo.

Criado e editado por: Renato Tripoli Supevisor técnico Teck-Phone Equip. Eletrônicos Tel.: 3185-6262 www.teckphone.com.br Acesse nosso site através do QR Code

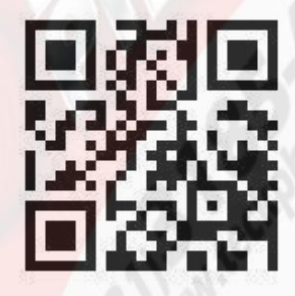

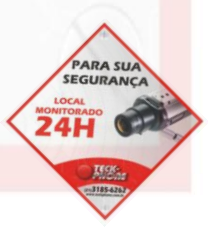